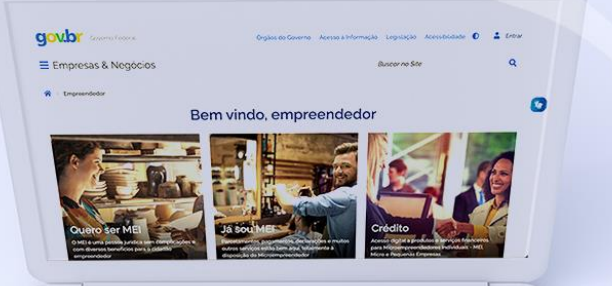

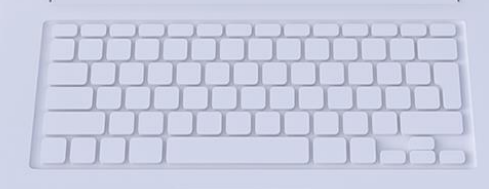

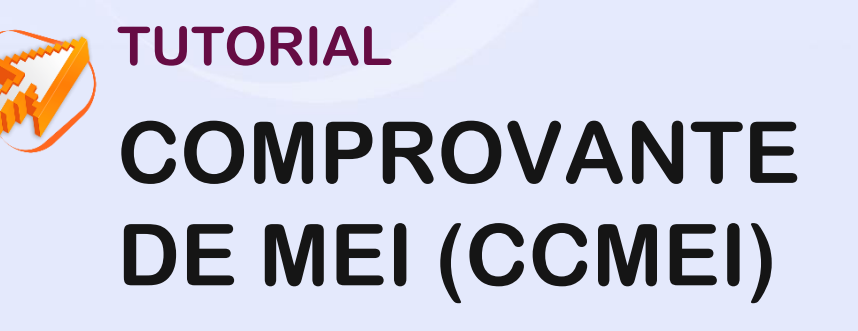

#comofazer<sub>?</sub> MEI

Última atualização: 14/04/2022

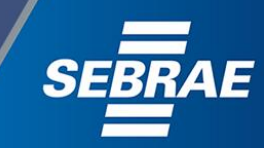

que o Sebrae é um agente de capacitação e de promoção do desenvolvimento, criado para dar apoio aos pequenos negócios de todo o país?

> Além disso, direcionamos nossas ações para ampliação do atendimento, formalização e sustentabilidade dos empreendedores, aplicação da Lei Geral e desenvolvimento de políticas públicas, inovação, entre outras frentes.

#comotazei

**O** Sebrae tira todas suas dúvidas durante toda a formalização, mas não interfere em processos específicos de outros órgãos.

No caso de problemas

relativos à

FORMALIZAÇÃO DO MEI

entre em contato com a

**Ouvidoria**:

https://bit.ly/BRFala

3

O processo de formalização do MEI é realizado pelo site do Governo Federal: gov.br/mei

Para tratar de assuntos relacionados a:

- Pagamento de contribuição mensal (DAS)
- Declaração Anual de Faturamento (DASN-SIMEI)
- Desenquadramento
- Consulta de optantes do SIMEI
- **Parcelamento**
- Débito Automático

https://bit.ly/FaleComoSimples

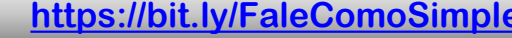

Para acessar o CCMEI – Certificado de Condição de Microempreendedor Individual é necessário possuir cadastro no Gov.br. #comofazer

Acesse o site: <u>https://gov.br/mei</u> Clique em "**Já sou MEI**".

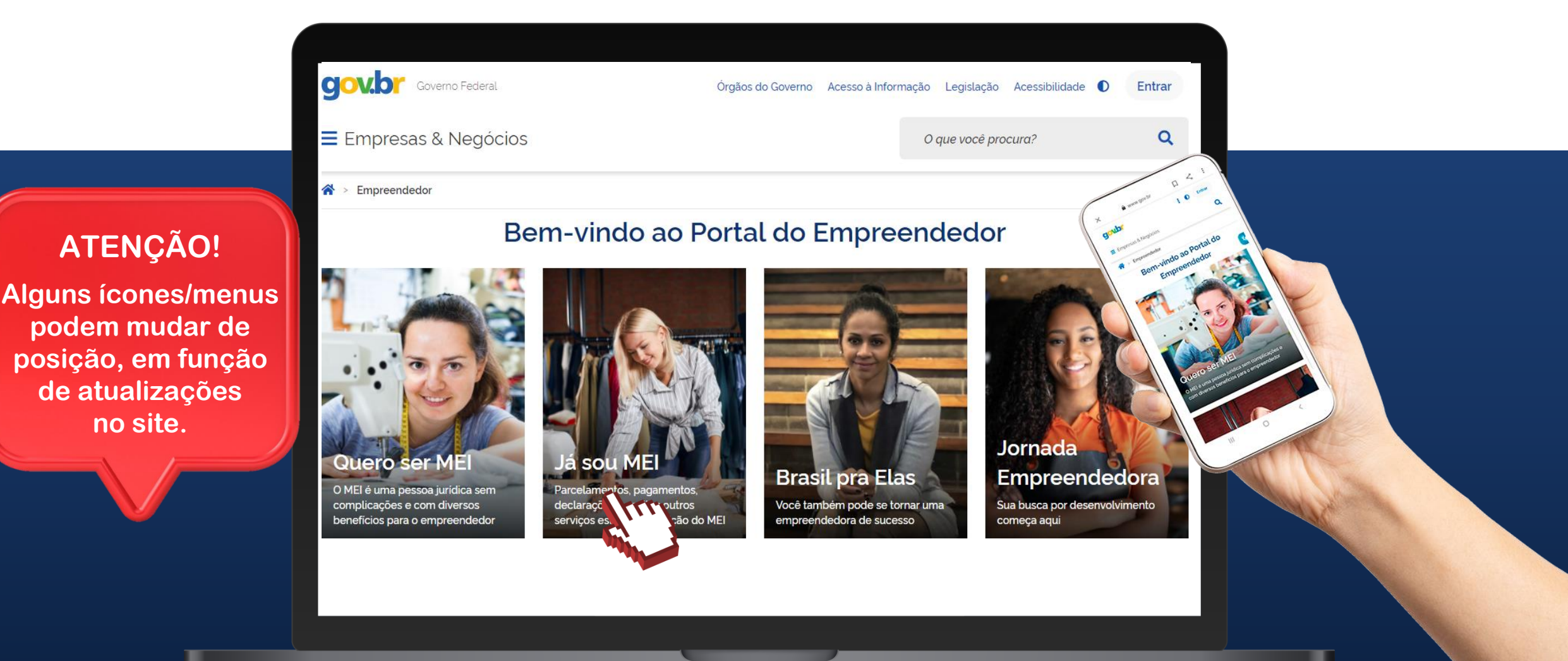

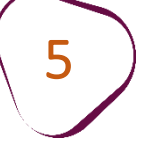

### Em seguida, clique em "Emissão de Comprovante (CCMEI)".

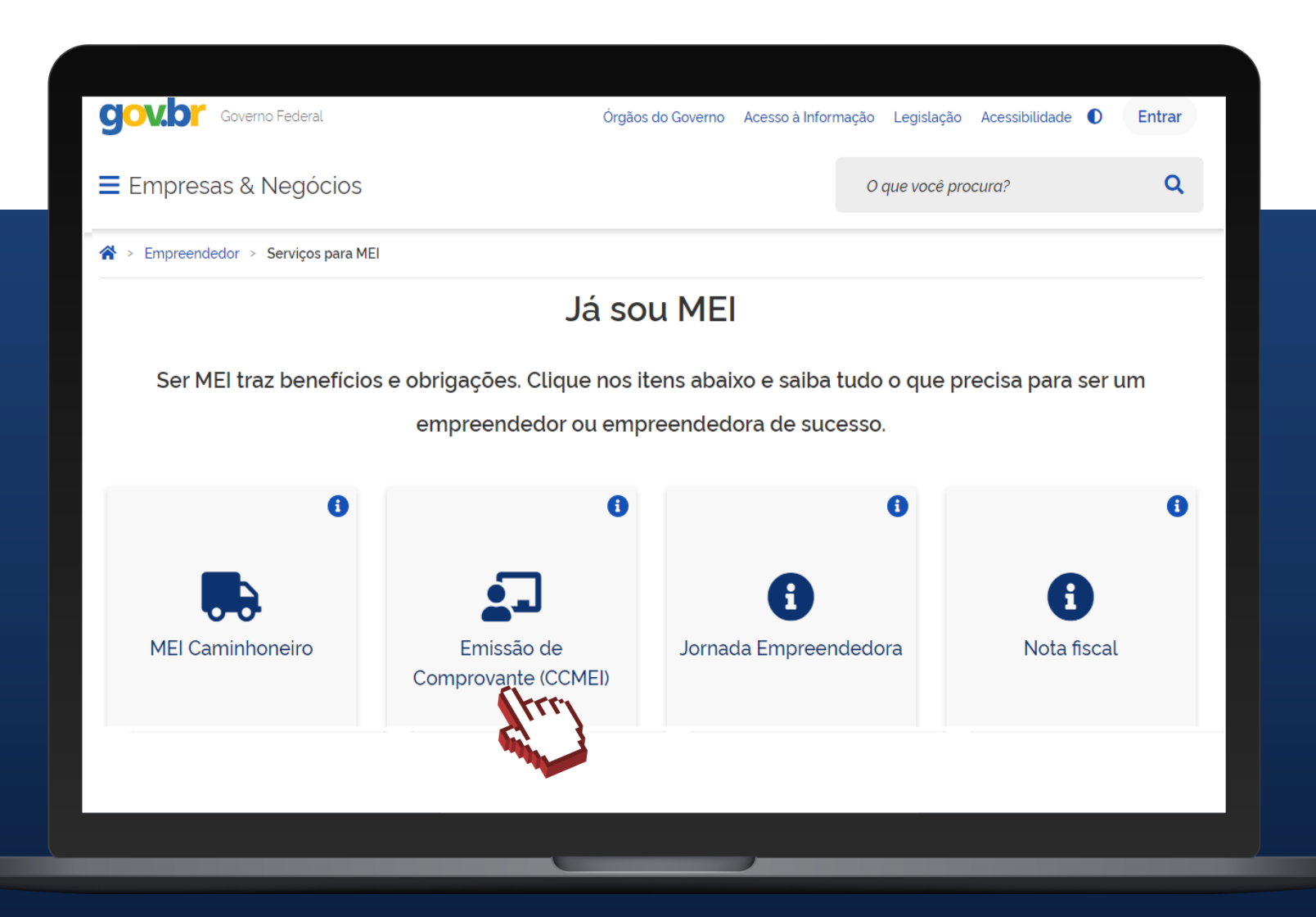

## Clique em "Emissão de Comprovante (CCMEI)".

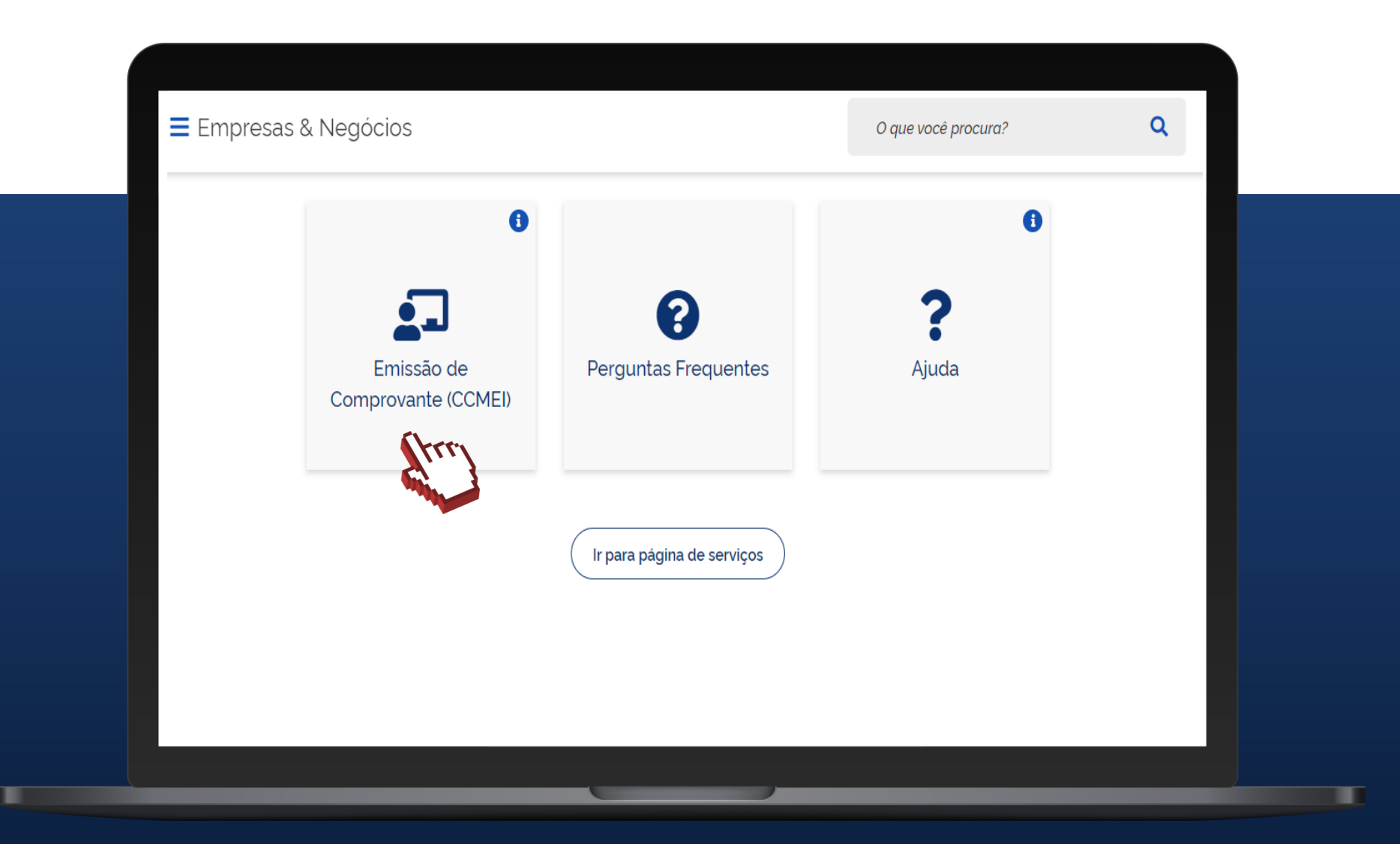

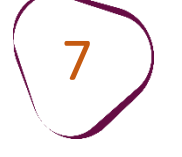

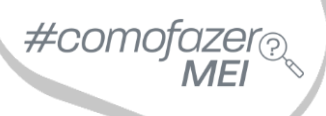

# Clique em "Entrar com gov.br".

| Login<br>Bem-vindo ao sistema de consulta de comprovante de MEI.<br>Para acessar o sistema é necessário realizar login com GOV.BR<br>Entrar com gov.br          |                                                                                                    |
|----------------------------------------------------------------------------------------------------|----------------------------------------------------------------------------------------------------|
| Bem-vindo ao sistema de consulta de comprovante de MEI.<br>Para acessar o sistema é necessário realizar logín com GOV.BR<br>Entrar com gov.br<br>Ir para gov.br | Login                                                                                                    |
| Entrar com gov.br                                                                                                    | Bem-vindo ao sistema de consulta de comprovante de MEI.<br>Para acessar o sistema é necessário realizar login com GOV.BR |
|                                                                                                    | Entrar com gov.br                                                                                                    |

#### Informe o seu CPF e clique em "Continuar."

Caso não possua cadastro no Gov.br, será necessário se cadastrar a partir dessa etapa.

#com

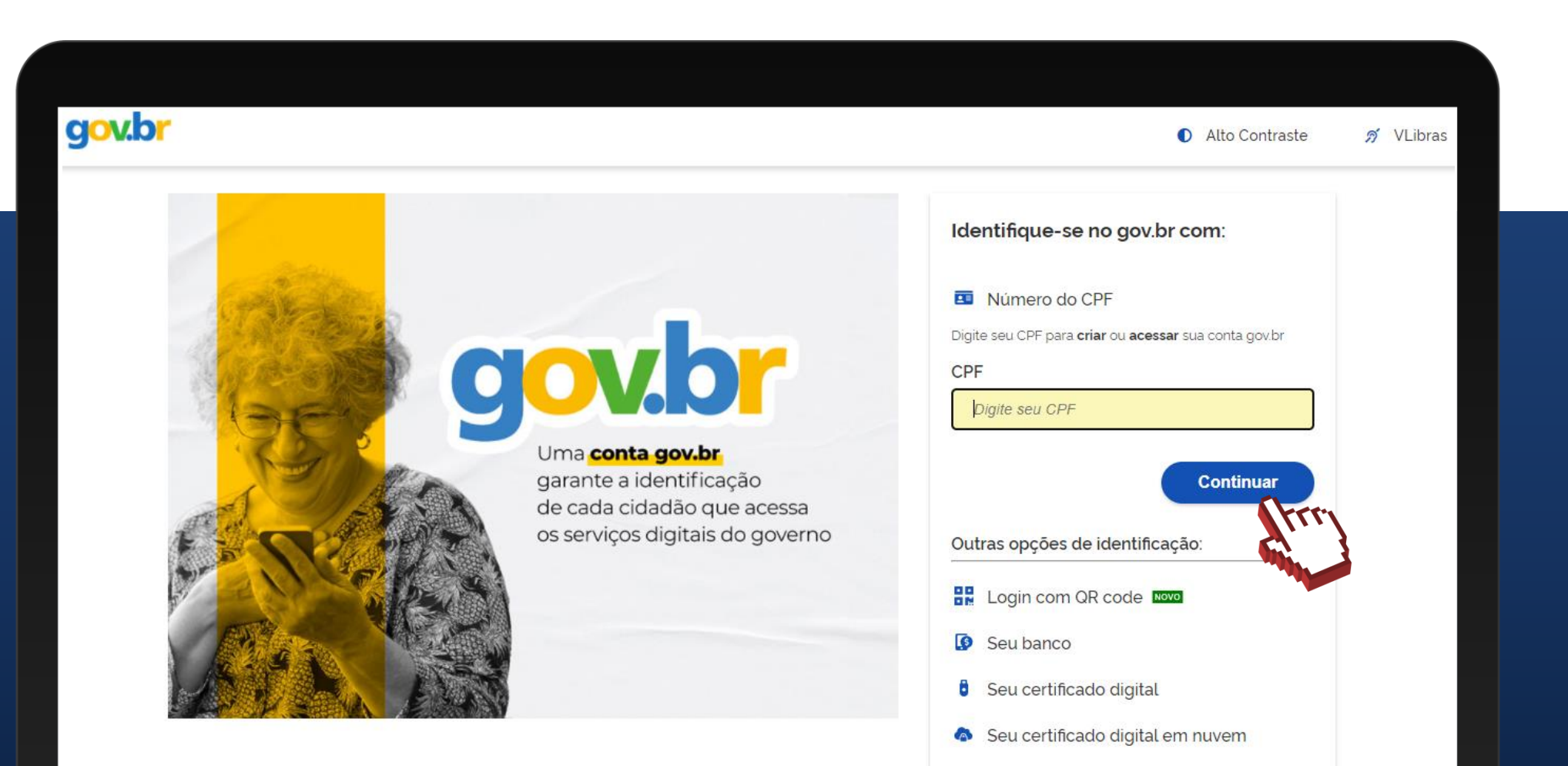

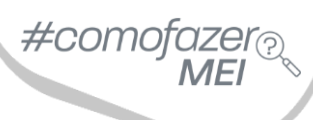

# Possuindo cadastro no Gov.br, informe a senha e clique em "Entrar".

| jov.br                                                          | 🚺 Alto Contraste 🚿 VLibras                                                                                                    |
|-----------------------------------------------------------------|----------------------------------------------------------------------------------------------------|
| Digite sua senha para acessar o login único do governo federal. | Digite sua senha<br>CPF<br>Senha<br>Digite sua senha atual<br>Digite sua senha atual<br>Esqueci minha senha<br>Cancelar Entrar |

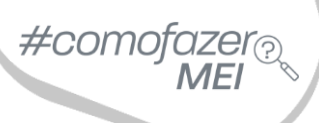

Em seu primeiro acesso será necessária a autorização de uso de dados pessoais.

Faça a leitura e clique em "Autorizar".

| Autorização de uso de dados pessoais |                                                                                           |  |
|--------------------------------------|-------------------------------------------------------------------------------------------|--|
|                                      | Serviço: MEI - Portal do Empreendedor                                                     |  |
| Est                                  | e serviço precisa utilizar as seguintes informações pessoais do seu cadastro:             |  |
|                                      | Identidade gov.br                                                                         |  |
|                                      | <ul> <li>Nome e foto</li> <li>Endereço de e-mail</li> </ul>                               |  |
|                                      | Número de telefone celular                                                                |  |
|                                      | Confiabilidades de sua conta                                                              |  |
| A p                                  | vartir da sua aprovação, a aplicação acima mencionada e a plataforma gov.br utilizarão as |  |

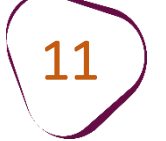

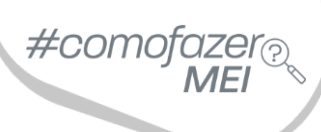

Selecione se deseja realizar a consulta utilizando o número do CNPJ ou do CPF.

Informe o dado selecionado e em seguida clique em "Continuar".

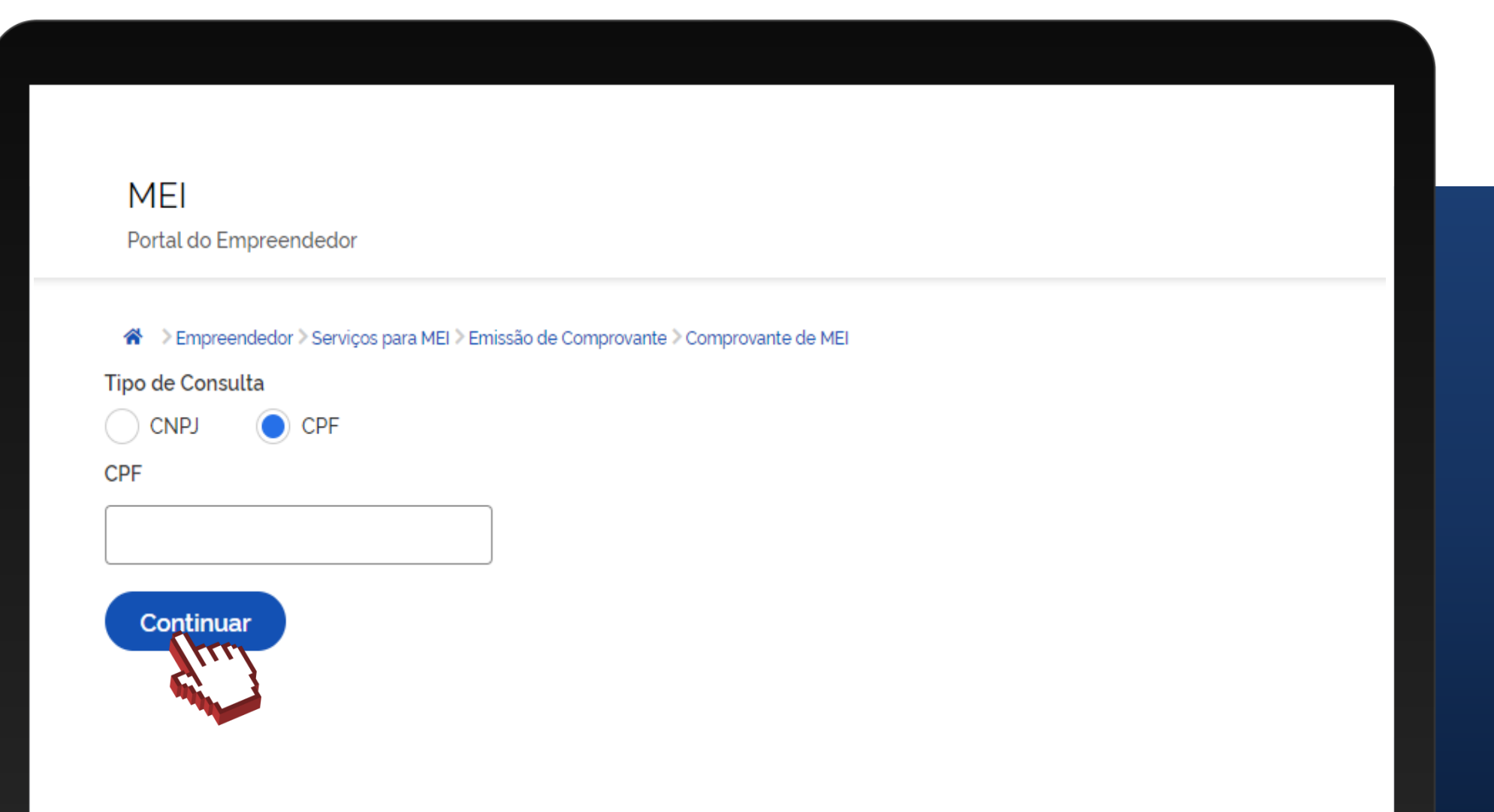

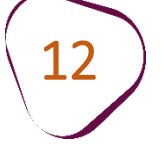

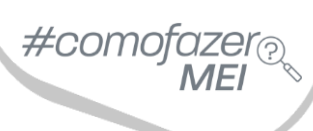

O Certificado da Condição de Microempreendedor Individual – CCMEI estará disponível para consulta.

# Certificado da Condição de Microempreendedor Individual Identificação Nome Empresarial Nome do Empresário Nome Fantasia Capital Social Nº da Identidade Órgão Emissor UF Emissor CPF Condição de Microempreendedor Individual Situação Cadastral Vigente Data de Início da Situação Cadastral Vigente ATIVO

Fale com a gente pelo Telegram:

1 Instale o Telegram

2 Busque pelo: @Sebrae\_RJ

3 Siga o nosso canal: t.me/sebraerj Capacite-se e decole na gestão da sua empresa!

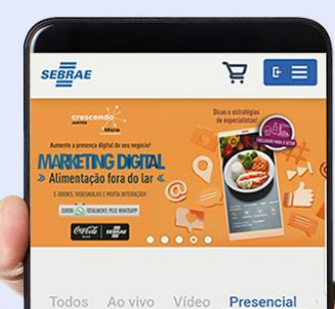

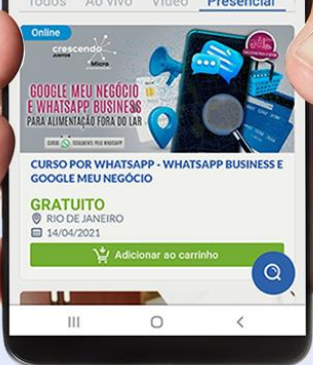

Faça sua inscrição: loja.rj.sebrae.com.br

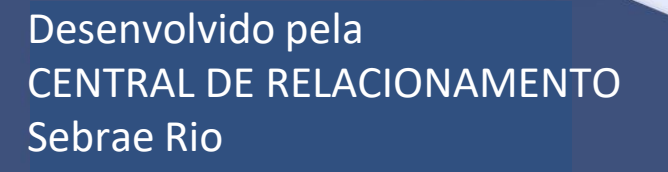

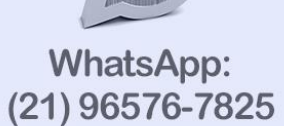

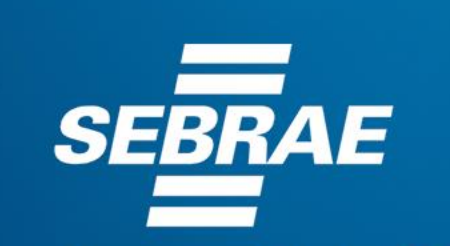

A força do empreendedor brasileiro.

f O ▶ in ୬ /sebraerj
 ✓ Siga o nosso canal do Telegram
 (21) 96576-7825 / 0800 570 0800

loja.rj.sebrae.com.br/loja www.ouvidoria.sebrae.com.br